## Indoor PM2.5 Air Quality Sensor

## Model: WH43

### Contents

| 1. Introduction                      | 3  |
|--------------------------------------|----|
| 2. Parts List                        | 3  |
| 3. Features                          | 3  |
| 4. Sensor Set Up                     | 5  |
| 5. Sensor Installation               | 7  |
| 6. Wi-Fi Configure with gateway      | 9  |
| 6.1 Pair with Gateway                | 9  |
| 6.2 Wi-Fi Connection for the Gateway | 10 |
| 7. View Online Data on WS View Plus  | 10 |
| 8. Appendix                          | 12 |
| 9. Specification                     | 14 |
| 10. Warranty Information             | 15 |

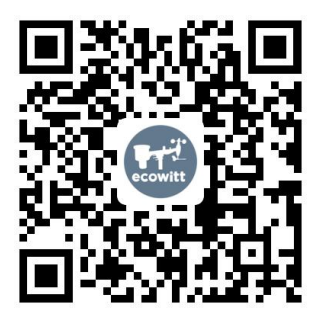

- ★ Please scan the QR code to read English manual and keep it for future reference
- ★Bitte scannen Sie den QR Code zudeutsche Anleitung lesen und aufbewahren füZukunftsbezug
- ★ Si prega di scansionare il codice QR perleggi il manuale italiano econservalo perReferenza futura

#### Instruction manuals

https://www.ecowitt.com/support/download/61

#### Help

Our product is continuously changing and improving, particularly online services and associated applications. To download the latest manual and additional help, please contact our technical support team:

#### support@ecowitt.com support.eu@ecowitt.net (EU/UK)

MADE IN CHINA AC WORKS CONSULTING Srl Via Vifredo Pareto 125,47521 WK AR HUA TENG LIMITED 3 Glass Street, Hanley, Stoke On Trent, 3 Glass Street, Hanley, Stoke On Trent, 3 Glass Street, Hanley, Stoke On Trent,

## 1. Introduction

Thanks for your purchasing of the WH43 PM2.5 Air Quality Sensor. To ensure the best product performance, please read this manual and retain it for future reference.

## 2. Parts List

One Air Quality Sensor (Wireless PM2.5 Sensor) One USB Cable User Manual

## 3. Features

#### PM2.5 Sensor

- Measures indoor PM2.5 concentration every 60 seconds when powered with AC adaptor or detecting every 10 minutes when powered with batteries.
- USB connection for indoor use only
- Calibration function available when paired with Wi-Fi Gateway/HP2551/HP3500/HP3501
- Long wireless range, up to 300 feet (100 meters) in open areas

#### When paired with a WH0290 console:

- Console will synchronize with this sensor and the received data can be displayed on the console.
- AQI index
- Calibration function is not available with this console display. Max one sensor can be supported.

#### When paired with a Wi-Fi Gateway:

- Monitor live sensor data on the Live Data page of the WS View Plus app (requires the gateway and your phone using the same Wi-Fi network)
- Displays current PM2.5 concentration/AQI and 24H AQI and air quality level index on the Live Data page of the WS View Plus app
- Up to 4 channels supported.
- Calibration function available

# When paired with a Weather Station Console (HP2551/HP3500/HP3501/WN1900/WN1920/WN1820) :

- View PM2.5 concentration data in real-time on the Display
- Up to 4 channels supported. Channel names can

be edited on the Display.

• Calibration function available.

#### When uploaded to Ecowitt Weather Server:

- View current sensor data & history records & graph on the website
- Set and receive email alerts from the server
- Channel names can be edited on the website
- Remote monitoring with smart phone, laptop, or computer by visiting the website

**Note:** The WH41 and WH43 will be recognized as the same sensor type by the software. If you purchased both, they will share the four channels together and the total quantity of the two sensors could not exceed four.

## 4. Sensor Set Up

1. Remove the battery door on the base of the air quality sensor as shown in Figure 1

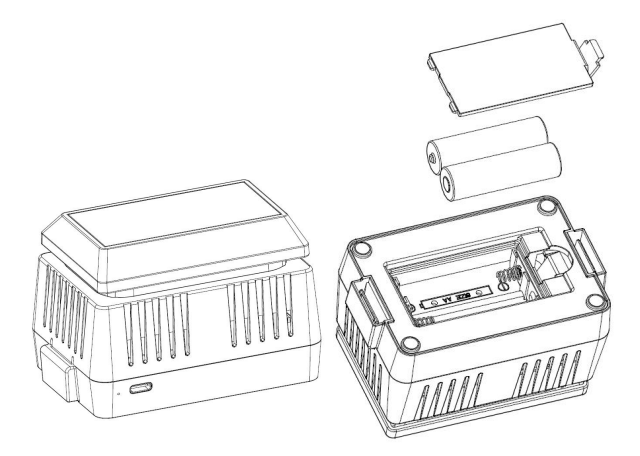

Figure 1

| No | Description                  | No | Description         |
|----|------------------------------|----|---------------------|
| 1  | Red LED Indicator            | 3  | Battery Compartment |
|    | (RF transmission)            |    | Cover               |
| 2  | AC Adapter USB<br>Power Port | 4  | Battery Compartment |

Insert two AA batteries and close the batterydoor.
Note: The batteries (not included) are mainly for

backup purpose.

3. Connect the USB cable between the sensor and an AC adapter(not included).

**Note:** After inserting the batteries or connecting AC power, the sensor LED indicator will light for four seconds, and then flash once per 1 minute thereafter (10 minutes if only powered by batteries). Each time it flashes, the sensor is transmitting data.

## 5. Sensor Installation

Before install the sensor into its permanent location, you may go to Section 6 to configure with the gateway first. Once the sensor has been confirmed working correctly, then you can go back here.

Place the sensor on a horizontally surface. Note that the vents must be clear of any obstructions, and we recommend placement away from other electronic devices to prevent interference. Do not place on a metal table to prevent RF signal loss.

Wireless communication is susceptible to interference, distance, walls and metal barriers. We recommend the following best practices for trouble free wireless communication. 1. Electro-Magnetic Interference (EMI). Keep the console several feet away from computer monitors and TVs.

2. Radio Frequency Interference (RFI). If you have other devices using the same RF frequency and communication is intermittent, try turning off these other devices for troubleshooting purposes. You may need to relocate the transmitters or receivers to avoid intermittent communication.

3. Line of Sight Rating. This device is rated at 300feet line of sight (no interference, barriers or walls) but typically you will get 100feet maximum under most real-world installations, which include passing through barriers or walls.

4. Metal Barriers. Radio frequency will not pass through metal barriers such as aluminum siding. If you have metal siding, align the remote and console through a window to get a clear line of sight.

## 6. Wi-Fi Configure with gateway

This PM2.5 sensor doesn't has a display function and you need to use our WS View Plus App to view the data on your mobile application after pairing this device with our Wi-Fi Gateway(sold separately).

### 6.1 Pair with Gateway

If Wi-Fi Gateway has been in operation, and you have never had any WH41 PM2.5 sensor setup before, just power up the sensor and Wi-Fi Gateway will pick PM2.5 data automatically.

If a PM2.5 sensor has been hooked on Wi-Fi Gateway before, and you have a new PM2.5 sensor to replace the old one, unplug Wi-Fi Gateway from USB socket and power up again, then the new sensor will be learned and old sensor will be erased.

**Note:** The gateway can support up to 4 PM2.5 air quality sensors (with GW1000/GW1100 Wi-Fi Gateway Firmware V1.4.6 or above). Each new sensor will be recognized as a new channel according to the Power-on sequence. You may attach a label of the channel on each

sensor for distinction.

#### 6.2 Wi-Fi Connection for the Gateway

For this part, please refer to the manual of the GW1000/GW1100 Wi-Fi gateway. Any question, please contact the customer service.

## 7. View Online Data on WS View Plus

When the Wi-Fi configuration is done, you can view the live data of your PM2.5 sensor on the WS View Plus application.

| <b>〈</b> Device List                | Live                                        | Data     | More                          |  |                             |
|-------------------------------------|---------------------------------------------|----------|-------------------------------|--|-----------------------------|
| GW1000B-WIFI71A0                    |                                             |          |                               |  |                             |
| Indoor Tempera<br>26.5 °C           | Idoor TemperatureIndoor Humidity26.5 °C48 % |          |                               |  |                             |
| Absolute Pres<br>1015.3 hP          | sure Relative Pressure                      |          | solute Pressure<br>1015.3 hPa |  | ative Pressure<br>015.3 hPa |
| сн1 рм2.5<br>28.0 ug/m <sup>3</sup> | Real-time AQI<br>84<br>Moderate             |          | 24H AQI<br>89<br>Moderate     |  |                             |
|                                     | 5                                           | B_V 1.3. |                               |  |                             |

#### Note:

The PM2.5 data can be only viewed on the Live Data interface since it doesn't support uploads to weather underground.

If you choose to upload the data to our weather server: https://www.ecowitt.net, you can view the live data/history graph and download the records on the website. You can add a shortcut of the website on the home screen of your phone for quick access.

## 8. Appendix

About the Air Quality Levels

| AQI       | Air<br>Pollution<br>Level | PM2.5<br>Concentration<br>ug/m3 | Health<br>Implications                                                                           | Cautionary<br>Statement<br>(for PM2.5) |
|-----------|---------------------------|---------------------------------|--------------------------------------------------------------------------------------------------|----------------------------------------|
| 0 -<br>50 | Good                      | 0.0-12.0                        | Air quality is<br>considered<br>satisfactory,<br>and air<br>pollution poses<br>little or no risk | None                                   |

| 51 -<br>100 | Moderate  | 12.1-35.4  | Air quality is<br>acceptable;<br>however, for<br>some pollutants<br>there may be a<br>moderate<br>health concern<br>for a very small<br>number of<br>people who are<br>unusually<br>sensitive to air<br>pollution. | Active children<br>and adults, and<br>people with<br>respiratory<br>disease, such as<br>asthma, should<br>limit prolonged<br>outdoor<br>exertion.                                                                                            |
|-------------|-----------|------------|----------------------------------------------------------------------------------------------------|----------------------------------------------------------------------------------------------------|
| 101-<br>150 | Poor      | 35.5-55.4  | Members of<br>sensitive<br>groups may<br>experience<br>health effects.<br>The general<br>public is not<br>likely to be<br>affected.                                                                                | Active children<br>and adults, and<br>people with<br>respiratory<br>disease, such as<br>asthma, should<br>limit prolonged<br>outdoor<br>exertion.                                                                                            |
| 151-<br>200 | Unhealthy | 55.5-150.4 | Everyone may<br>begin to<br>experience<br>health effects;<br>members of<br>sensitive<br>groups may<br>experience<br>more serious<br>health effects                                                                 | Active children<br>and adults, and<br>people with<br>respiratory<br>disease, such as<br>asthma, should<br>avoid prolonged<br>outdoor<br>exertion;<br>everyone else,<br>especially<br>children, should<br>limit prolonged<br>outdoor exertion |

| 201-<br>300 | Severe    | 150.5-250.4 | Health<br>warnings of<br>emergency<br>conditions. The<br>entire<br>population is<br>more likely to<br>be affected. | Active children<br>and adults, and<br>people with<br>respiratory<br>disease, such as<br>asthma, should<br>avoid all<br>outdoor<br>exertion;<br>everyone else,<br>especially<br>children, should<br>limit outdoor<br>exertion. |
|-------------|-----------|-------------|----------------------------------------------------------------------------------------------------|----------------------------------------------------------------------------------------------------|
| 300+        | Hazardous | 250.5+      | Health alert:<br>everyone may<br>experience<br>more serious<br>health effects                                      | Everyone<br>should avoid all<br>outdoor exertion                                                                                                    |

## 9. Specification

| Measurement | Range      | Accuracy   | Resolution |
|-------------|------------|------------|------------|
| PM 2.5      | 0~999ug/m3 | >100ug/m3, | 1ug/m3     |
|             | _          | ±15%       | -          |
|             |            | <100ug/m3, |            |
|             |            | ±15ug/m3   |            |
|             |            | (at 25°C   |            |
|             |            | ±5°C)      |            |

Transmission distance in open field: 100m (300 feet)

Frequency: 915/868/433Mhz (optional) Sensor reporting interval: 1 minutes (10 minutes when only powered by batteries)

#### **Power consumption**

• PM2.5 sensor: AC power (5V 1A) - Not included 2 x AA 1.5V Batteries for back up - Not included

## **10. Warranty Information**

#### We disclaim any responsibility for any technical error or printing error, or the consequences thereof.

#### All trademarks and patents are recognized.

We provide a 1-year limited warranty on this product against manufacturing defects, or defects in materials and workmanship. This limited warranty begins on the original date of purchase, is valid only on products purchased, and only to the original purchaser of this product. To receive warranty service, the purchaser must contact us for problem determination and service procedures.

This limited warranty covers only actual defects within the product itself and does not cover the cost of installation or removal from a fixed installation, normal set-up or adjustments, or claims based on misrepresentation by the seller, or performance variations resulting from installation-related circumstances.